## Rendering a Pro Forma from the Standard Billing Pages Created on 2/19/2013 4:50:00 PM

## Table of Contents

| Rendering a | Pro Forma     | from the | Standard | Rilling | Pages    | 1       |
|-------------|---------------|----------|----------|---------|----------|---------|
| Kenuering a | 1 I U I UI ma | nom une  | Stanuaru | Dining  | , 1 agus | ••••••• |

## Rendering a Pro Forma from the Standard Billing Pages

In Core-CT 9.1 Pro Formas can be rendered from Billing pages by clicking the **Pro Forma** 

button that appears at the upper right of the pages. Core-CT 9.1 will open the PDF of the Pro Forma in a new window. In Core-CT 8.9 to view the Pro Forma after clicking the **Pro Forma** button, users had to navigate to the **Process Monitor**. In Core-CT 9.1 users do not have to use the **Process Monitor** to view the Pro Forma PDF.

This feature is available from the following navigations:

Billing > Maintain Bills > Standard Billing Billing > Maintain Bills > Bill Summary Billing > Review Billing Information > Summary Billing > Review Billing Information > Details Billing > Locate Bills > Bills Not Invoiced > Summary Billing > Locate Bills > Bills Not Invoiced > Header Info 1 Billing > Locate Bills > Lines Not Invoiced > Summary Billing > Locate Bills > Lines Not Invoiced > Header Info 1

In this example a user renders a Pro Forma for a bill with a status of NEW from the **Header Info 1** page of the **Standard Billing** Component.

## Procedure

Navigation: Billing > Maintain Bills > Standard Billing

| ORACLE                                                                                        | Home   Worklist    Add to Favorites   Sign out |
|-----------------------------------------------------------------------------------------------|------------------------------------------------|
| Favorites Main Menu > Billing > Maintain Bills > Standard Billing                             |                                                |
|                                                                                               | 🖉 New Window 🕜 Help 🔚 http                     |
| Bill Entry                                                                                    |                                                |
|                                                                                               |                                                |
| Enter any information you have and click Search. Leave fields blank for a list of all values. |                                                |
| Find an Existing Value                                                                        |                                                |
| ✓ Search Criteria                                                                             |                                                |
| Business Unit: = 💌 AESM1                                                                      |                                                |
| Invoice: begins with 🖌                                                                        |                                                |
| Bill Status:                                                                                  |                                                |
| Customer: Degins with 💌                                                                       |                                                |
| Contract: begins with v                                                                       |                                                |
| Bills in Business Unit: = 🗸                                                                   |                                                |
| Template Invoice Flag: =                                                                      |                                                |
| Case Sensitive                                                                                |                                                |
|                                                                                               |                                                |
| Search Clear Basic Search 🖓 Save Search Criteria                                              |                                                |
|                                                                                               |                                                |
|                                                                                               |                                                |
| Find on Fuisien Value Add a New Value                                                         |                                                |
| Find an Existing value   <u>Add a New Value</u>                                               |                                                |
|                                                                                               |                                                |
|                                                                                               |                                                |
|                                                                                               |                                                |
|                                                                                               |                                                |
|                                                                                               |                                                |
|                                                                                               |                                                |
|                                                                                               |                                                |
|                                                                                               |                                                |

| Step | Action                                                                                                    |
|------|----------------------------------------------------------------------------------------------------|
| 1.   | Use the <b>Bill Entry Find an Existing Value</b> page to locate the invoice whose pro<br>forma will be rendered. The <b>Business Unit</b> field may default based on User ID. It is<br>a required field.<br>Enter <b>ST37604</b> into the <b>Invoice</b> field. |
| 2.   | Click the Search button.                                                                                                    |

| worites Main Menu                                                 | Naintain Bille        | Standard Biling     |             |                |     | Home         | Worklist | Add to Favorites   | Sign o     |
|-------------------------------------------------------------------|-----------------------|---------------------|-------------|----------------|-----|--------------|----------|--------------------|------------|
| Header - Info 1                                                   | ne - Info 1           | Standard bining     |             |                |     | 🔊 New Window | () Help  | 🍸 Personalize Page | 📰 http     |
| Unit: AESM1                                                       | Invoice: ST37604      |                     | Pretax Amt: |                | 100 | .00 USD      |          |                    |            |
| Status:                                                           | NEW                   | Invoice Date:       | [           |                | 31  | Cycle ID:    | DAILY    |                    |            |
| Type:                                                             | ST                    | Source:             | [           | MISC           | Q   | *Frequency:  | Once     | <b>~</b>           |            |
| Customer:                                                         | 6                     | SubCust1:           | [           |                |     | SubCust2:    |          |                    |            |
| TEST                                                              |                       |                     |             | Acceptgiro     |     |              |          |                    |            |
| Invoice Form:                                                     | STANDARD              | From Date:          | [           |                | 31  | To Date:     |          | 1                  |            |
| Accounting Date:                                                  |                       | Pay Terms:          | [           | IMMED          |     | Pay Method:  | Chec     | k                  | *          |
| Remit To:                                                         | REMIT                 | Bank Account:       |             | AES1           |     |              |          |                    |            |
| Sales:                                                            | STPAY                 | Bill Inquiry Phone: |             | (203) 974-8443 |     |              |          |                    |            |
| Credit:                                                           | TPRTEST               | Collector:          |             | TESTING        |     |              |          |                    |            |
| Biller:                                                           | JPARISI               | Billing Authority:  |             |                |     |              |          |                    |            |
| Go to:                                                            | Header Info 2         | Address             | Copy Ad     | dress          |     |              |          |                    |            |
| lotes                                                             | Express Entry         |                     |             |                |     |              |          | Page Series        |            |
| Summary                                                           | Bill Search           | Line Search         | Navigati    | on:            |     |              | *        | Prev Next          |            |
| <mark>∰ Save</mark> & Return<br>leader - Info 1   <u>Line - I</u> | to Search) 😰 Notify 🤅 | Refresh             |             |                |     |              |          | 📑 Add 🖉            | Update/Dis |
|                                                                   |                       |                     |             |                |     |              |          |                    |            |

| Step | Action                             |
|------|------------------------------------|
| 3.   | Click the <b>Pro Forma</b> button. |

| 🖉 htt | p://corect-we  | eb003.doit.sta                    | te.ct.us:23050/psc/F9         | 1 TRNF/viewredirect/FILE      | DB_XMLP/a808098     | 8-1e20 Windows Interne | et Explorer | . 🗆 🛛      |                |
|-------|----------------|-----------------------------------|-------------------------------|-------------------------------|---------------------|------------------------|-------------|------------|----------------|
| 0     | € ◄ ©          | 🗙 🔊 http:/                        | //corect-web003.doit.state.ct | .us:23050/psc/F91TRNF/viewrei | drect/FILEDB_XM 🖌 🗕 | 🔶 🍂 Live Search        |             | <b>P</b> - | Sign out       |
| File  | Edit Go To     | Favorites Help                    |                               |                               |                     |                        |             |            | 📰 http         |
| *     | 6 http://core  | ct-web003.doit.sta                | ate.ct.us:23050/psc/F91       |                               |                     |                        |             |            |                |
| 8     |                | <b>A</b> •   <                    | i / 1 🛛 🕪                     | 🖑 🥰 💿 🖲 93                    | .8% • 🥖 Sign •      | Find                   | •           |            |                |
| ÷     |                |                                   |                               |                               |                     |                        |             | ^          | Ē              |
|       |                |                                   |                               | PRO                           | FORMA               |                        |             | 1          |                |
|       | $ C_{c} $      | nro n                             | 7                             | Invoid                        | e No:               | ST37604                |             |            |                |
| 66    |                |                                   | 1                             | Page:                         | e Date.             | 1 of 1                 |             |            | v 6            |
|       |                |                                   |                               |                               |                     |                        |             | =          |                |
|       | Pleas          | e Remit To:                       |                               | Cust                          | omer Number:        | 6                      |             |            |                |
|       | The<br>P O     | CT Agricultural E<br>Box 1106     | xperiment Station             | Payr                          | nent Terms:         | Immediate              |             |            |                |
|       | 123<br>Nev     | Huntington Stree<br>Haven CT 0650 | t<br>4                        | Due<br>PO F                   | Date:<br>Ref :      | 10/24/12               |             |            |                |
|       | Unit           | ed States                         |                               |                               |                     |                        |             |            |                |
|       | Bill TO<br>TES | D:<br>ST                          |                               | AMC                           | UNT DUE:            | 100 USD                |             |            |                |
|       | HAP            | RTFORD CT<br>red States           |                               |                               |                     |                        |             |            | Undate/Display |
|       |                |                                   |                               |                               |                     | American Demitted      |             |            |                |
|       |                |                                   |                               |                               |                     | Amount Remitted        |             |            |                |
|       | For bi         | ling questions                    | , please call (203) 974       | -8443                         |                     |                        | Original    |            |                |
| n,    | Line           | Identifier                        | Description                   | Quantity                      | UOM                 | Unit Amt               | Net Amount  |            |                |
|       | 1              | TEST                              | TPR                           | 1.00                          | EA                  | 100.00                 | 100.00      |            |                |
| -     |                | Subto                             | tal:                          |                               |                     |                        | 100.00      | ×          |                |
| <     |                |                                   |                               | 11                            |                     |                        |             |            |                |

| Step | Action                                  |
|------|-----------------------------------------|
| 4.   | The Pro Forma displays in a new window. |

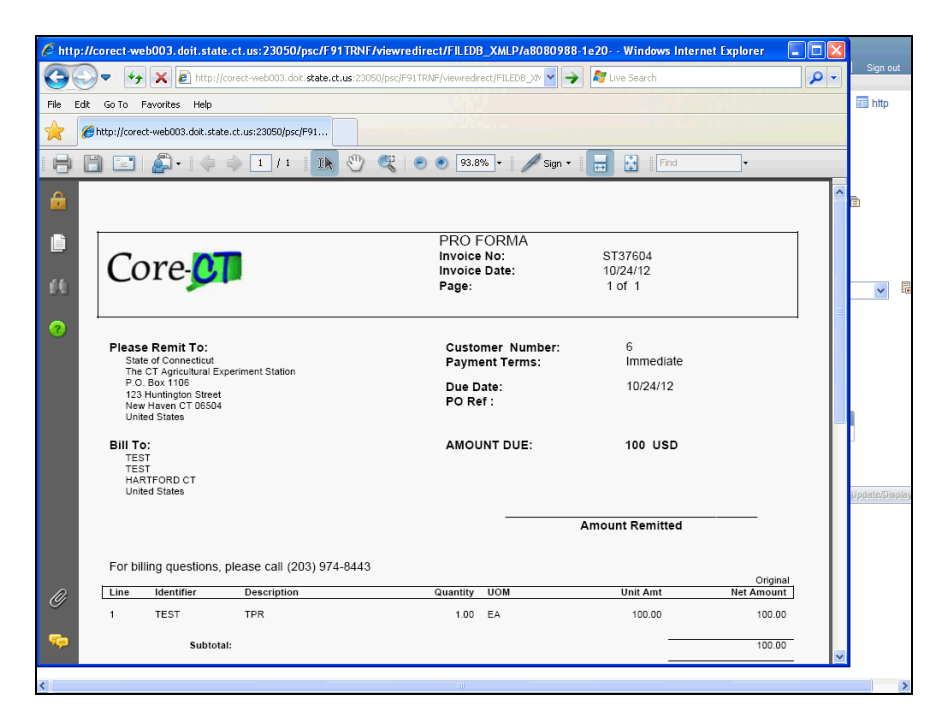

| Step | Action                  |
|------|-------------------------|
| 5.   | Click the Close button. |
| 6.   | End of Procedure.       |